1. ファームウェアアップデートの操作手順

(EA-7HW02AP1のアップデート操作を例に示します)

- PC 側の IP アドレスを設定し、Wi-Fi 基地局装置本体の ETH ポートと PC を LAN ケーブルで接続してください。
- ② コマンドプロンプトを起動します。
- ③ ファームウェアを格納したフォルダにカレントフォルダを移動します。
  (下記は C ドライブ直下のフォルダ「C: ¥backup」にファームウェアが格納されている場合の例となります。)

C:\#WINDOWS\#system32> cd c:\#backup

| on 管理者: Command Prompt                                                                             | _ | × |
|----------------------------------------------------------------------------------------------------|---|---|
| Microsoft Windows [Version 10.0.18362.657]<br>(c) 2019 Microsoft Corporation. All rights reserved. |   | ^ |
| C:¥WINDOWS¥system32>cd c:¥backup                                                                   |   |   |
| c:¥backup>                                                                                         |   |   |
|                                                                                                    |   |   |
|                                                                                                    |   |   |
|                                                                                                    |   |   |
|                                                                                                    |   |   |
|                                                                                                    |   |   |
|                                                                                                    |   |   |
|                                                                                                    |   |   |
|                                                                                                    |   |   |
|                                                                                                    |   |   |
|                                                                                                    |   |   |
|                                                                                                    |   |   |
|                                                                                                    |   | V |

④ ftp コマンドにて、Wi-Fi 基地局装置に接続します。

(下記は、工場出荷初期値の IP アドレス 192.168.0.3 を例としています)C:¥backup>ftp 192.168.0.3

| 國 管理者: Command Prompt - ftp 192.168.0.3                                                                                                 | - | × |
|----------------------------------------------------------------------------------------------------|---|---|
| Microsoft Windows [Version 10.0.18362.657]<br>(c) 2019 Microsoft Corporation. All rights reserved.                                      |   | ^ |
| C:¥WINDOWS¥system32>cd c:¥backup                                                                                                    |   |   |
| c:¥backup>ftp 192.168.0.3<br>192.168.0.3 に接続しました。<br>220 FTP server Connected<br>200 Always in UIF8 mode.<br>ユーザー (192.168.0.3:(none)): |   |   |
|                                                                                                    |   |   |
|                                                                                                    |   |   |
|                                                                                                    |   |   |
|                                                                                                    |   | ~ |

⑤ Wi-Fi 基地局装置のログインユーザ名とパスワードを入力し、ログインします。
 (ユーザ名/パスワードの工場出荷初期値は root/root です)

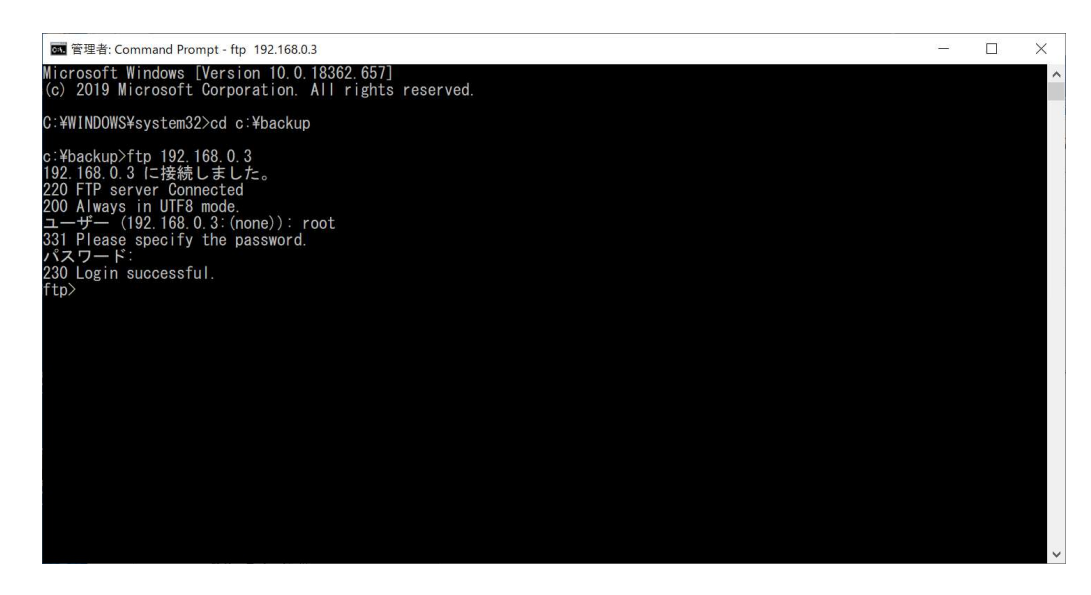

**230 Login successful** と表示されましたら、FTP 接続完了です。

⑥ FTP 接続が完了しましたら bi コマンドでバイナリモードに切替し、

put [ファームウェアファイル名] firmware コマンドでファームウェアの投入を行います。(下記はファームウェアファイル名が「FW0203R0300」の場合の例となります。)

ftp> bi

ftp> put FW0203R0300 firmware

しばらくすると 226 Transfer complete が表示されると共に、Wi-Fi 基地局の ACT の LED が、緑点灯から赤点滅へと変わることを確認します。

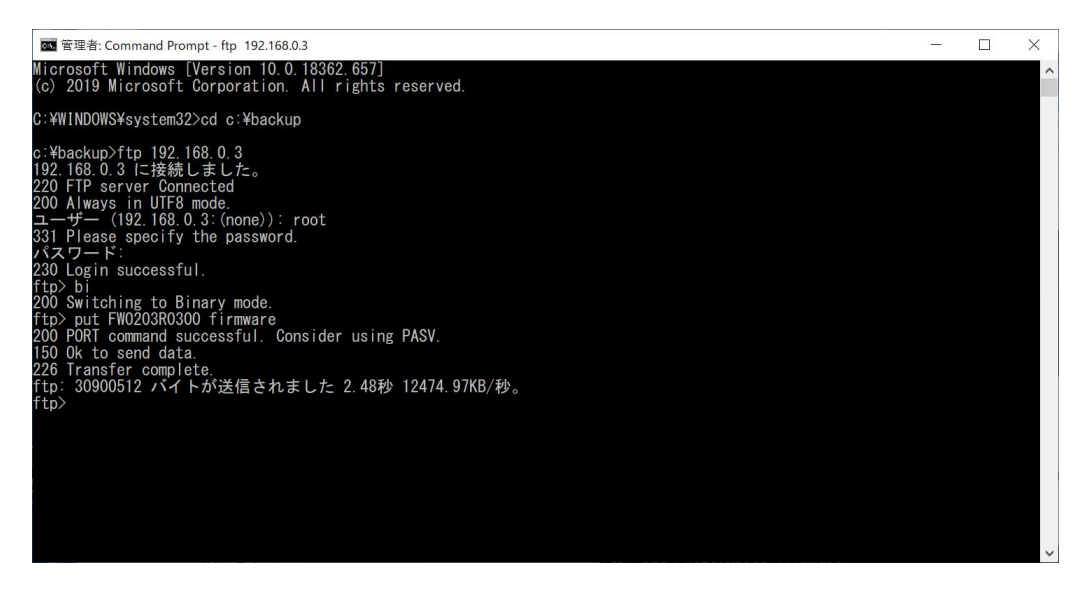

※上記のように 150 0k to send data とならない場合は、PC のファイアウォール の設定を確認してください。

- ⑦ quit コマンドを入力し、ftp を切断・終了します。ftp> quit
- ⑧ Wi-Fi基地局装置のACTのLEDを確認します。赤点滅から緑点灯に戻りましたら、 AC電源のコネクタを一度抜いて再度差し込みWi-Fi基地局装置の再起動を行いま す。LEDが上記のように赤点滅から緑点灯に戻るまで3分程(EA-7HW02AP1の 場合)かかります。
- ⑨ 再起動後、ACT の LED が緑点灯/消灯後、緑点滅を経て赤点滅となり、その後自 己リセットにて再び再起動を行います。再度、ACT の LED が緑点灯/消灯から緑 点滅を経て、最終的に緑点灯となることを確認します。電源を入れてから最後の緑 点灯まで8分程(EA-7HW02AP1の場合)かかります。(EA-7HW03AP1のみ、 赤点滅からの自己リセットは行われず、緑点滅からそのまま緑点灯となります。)
- 2. ファームウェアアップデートの確認

Telnet(または Teraterm)にて Wi-Fi 基地局装置にログインし、show status version を入力し、下記赤枠のバージョン情報が対象のファームウェアバージョンとなっている ことを確認します。

| Telnet 192.168.0.3                                                                                                    |                                                                                                    | - | × |
|----------------------------------------------------------------------------------------------------|----------------------------------------------------------------------------------------------------|---|---|
| **************************************                                                                                                    | **************************************                                                                                                   |   |   |
| Copyright<br>Firmware Version<br>System Version                                                                                                    | Panasoni c<br>02. 03 Rev. 0300                                                                                                    |   |   |
| Attention                                                                                                    | See general command list by "help".                                                                                                    |   |   |
| arning!! Please change<br>show status version<br>ystem Time<br>roduct Model Number<br>erial Number<br>ystem Version<br>00T Version<br>ardware Version | the password(root/user) from the default setting.<br>2001/01/01 00:10:20<br>EA-7HW02AP1<br>A17H010310<br>01.00<br>01.00 Rev.0100<br>1A16 |   |   |
| irmware<br>Version<br>Index(Current)                                                                                                    | 02. 03 Rev. 0300                                                                                                    |   |   |
| Index(After reset)<br>Index<br>1<br>2                                                                                                    | 1<br>Version Update lime<br>02.03 Rev.0300 2020/02/21 21:42:50<br>02.03 Rev.0300 2020/02/21 21:42:50                                     |   |   |
| -                                                                                                    |                                                                                                    |   |   |
|                                                                                                    |                                                                                                    |   |   |
|                                                                                                    |                                                                                                    |   |   |

バージョンがアップデートされていることを確認できましたら、手順完了になります。 PC と接続している LAN ケーブルを抜去してください。